# คู่มือการใช้งานระบบสารสนเทศเพื่อการบริหารความเสี่ยง (ระบบ E-RMS) Electronic of Risk Management System Manual

(ฉบับมกราคม 2561)

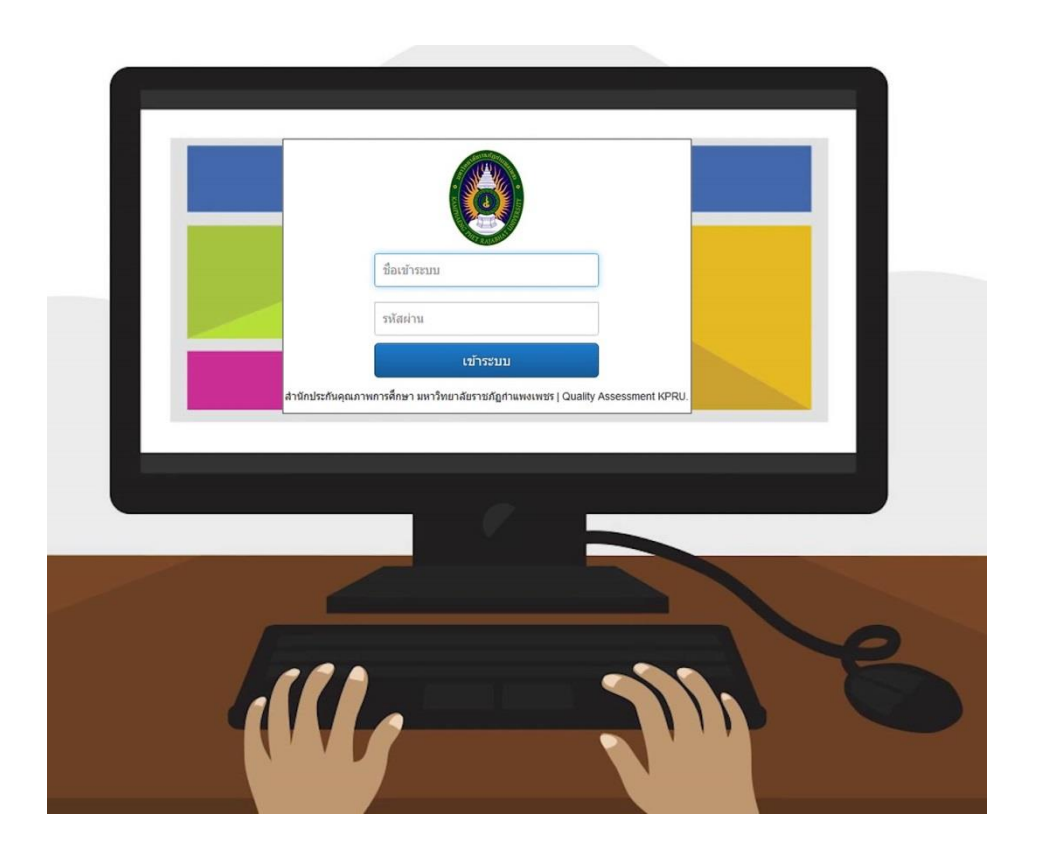

สำนักประกันคุณภาพการศึกษา มหาวิทยาลัยราชภัฏกำแพงเพชร

| ชื่อหนังสือ   | คู่มือการใช้งานระบบบริหารความเสี่ยง (E-RMS)                   |
|---------------|---------------------------------------------------------------|
|               | Electronic of Risk Management System Manual                   |
| ผู้จัดทำ      | นางสาวสุนันท์ แหวนประดับ สังกัดสำนักประกันคุณภาพการศึกษา      |
|               | นายอนุชา พวงพกา สังกัดสำนักวิทยบริการและเทคโนโลยีสารสนเทศ     |
| วันผลิต       | มกราคม 2561                                                   |
| พิมพ์ครั้งที่ | ครั้งที่ 1   วันที่ 20 มกราคม พ.ศ. 2561                       |
| หน่วยงาน      | สำนักประกันคุณภาพการศึกษา มหาวิทยาลัยราชภัฏกำแพงเพชร          |
|               | ชั้น 8 อาคารเรียนรวมและอำนวยการ                               |
|               | เลขที่ 69 หมู่ 1 ตำบลนครชุม อำเภอเมือง จังหวัดกำแพงเพชร 62000 |

# สารบัญ

| บทนำ                                                                           | 1  |
|--------------------------------------------------------------------------------|----|
| 1. โครงสร้างของระบบ                                                            | 3  |
| 2. การเข้าสู่ระบบ (Login)                                                      | 4  |
| 3. การตั้งค่าโครงการ และตัวชี้วัดประจำปีของหน่วยงาน (RM-1)                     | 5  |
| 4. การวิเคราะห์และประเมินความเสี่ยงของหน่วยงาน (RM-2 / RM2-1)                  | 8  |
| 5. การบันทึกแผนบริหารความเสี่ยง (RM-3)                                         | 11 |
| 6. การรายงานผลดำเนินงานตามแผนบริหารความเสี่ยง รอบ 6 เดือน/ รอบ 12 เดือน (RM-4) | 13 |
| 7. การบันทึกสรุปผลการประเมินความเสี่ยง (RM-5)                                  | 15 |

ระบบสารสนเทศบริหารความเสี่ยง หรือระบบ E-RMS (Electronic of Risk Management System) จัดทำขึ้นเพื่ออำนวยความสะดวกในการจัดทำรายงานตามกระบวนการบริหารความเสี่ยงทั้งในระดับ หน่วยงานและระดับมหาวิทยาลัย แบบรายงานในระบบประกอบไปด้วย

 แบบ RM-1 หรือ แบบกำหนดขอบเขตความรับผิดชอบตามประเด็นยุทธศาสตร์ เป็นแบบฟอร์ม ที่ใช้ในการบันทึกโครงการประจำปีของหน่วยงานเพื่อนำมาวิเคราะห์และระบุความเสี่ยงประจำปี โดยในแบบ รายงานกำหนดให้บันทึกข้อมูล ได้แก่ ชื่อโครงการ ยุทธศาสตร์ที่สัมพันธ์กับโครงการ วัตถุประสงค์โครงการ ตัวชี้วัดและค่าเป้าหมายของโครงการ

2. แบบ RM-2 หรือ แบบฟอร์มการวิเคราะห์ความเสี่ยง เป็นแบบฟอร์มใช้ในการวิเคราะห์ความ เสี่ยงประจำปีของหน่วยงาน โดยวิเคราะห์ความเสี่ยงตามโครงการที่ระบุไว้ในแบบ RM-1 แบบรายงาน กำหนดให้บันทึกข้อมูล ได้แก่ ชื่อโครงการ (หรือชื่องานประจำ หรือชื่อด้านประเภทความเสี่ยง) วัตถุประสงค์ โครงการ ผู้รับผิดชอบจัดทำแผนบริหารความเสี่ยง ความเสี่ยงเรื่องที่วิเคราะห์ได้ ประเภทความเสี่ยง ปัจจัย เสี่ยง ผลกระทบที่เกิดจากความเสี่ยง และการประเมินระดับระดับความเสี่ยง (ประเมินโอกาสเกิด (L) และ ประเมินผลกระทบ (C))

3. **แบบ RM2-1** หรือ **แบบฟอร์มการระบุและประเมินความเสี่ยง** เป็นแบบฟอร์มที่ใช้ในการ ประเมินและระบุความเสี่ยงที่จะเชื่อมข้อมูลมาจากแบบ RM-2 โดยตรง ซึ่งนอกจากจะประเมินระดับความ เสี่ยงทั้งประเมินโอกาสเกิด (L) และผลกระทบ (C) แล้ว ยังต้องทำการจัดลำดับความสำคัญของความเสี่ยงแต่ ละเรื่อง พร้อมด้วยกำหนดวิธีการตอบสนองความเสี่ยงด้วย

4. แบบ RM-3 หรือ แผนบริหารความเสี่ยง เป็นแบบฟอร์มที่นำความเสี่ยงในเรื่องที่ตอบสนองความ เสี่ยงด้วยวิธี "ควบคุมความเสี่ยง (Treat)" มาจัดทำเป็นแผนบริหารความเสี่ยง เพื่อใช้ในการควบคุมหรือ จัดการกับความเสี่ยงให้มีระดับความเสี่ยงที่ลดลง หรืออยู่ในระดับที่ผู้บริหารหน่วยงานยอมรับได้ แบบรายงาน กำหนดให้บันทึกข้อมูล ได้แก่ ชื่อโครงการ (หรือชื่องานประจำ หรือชื่อด้านประเภทความเสี่ยง) ความเสี่ยง ปัจจัยเสี่ยง แนวทางตอบสนอง แผนงาน/กิจกรรม (ที่ใช้ควบคุมความเสี่ยง) ชื่อผู้รับผิดชอบ และระยะเวลา ดำเนินงาน

 แบบ RM-4 หรือ แบบติดตามผลการจัดการความเสี่ยง เป็นแบบฟอร์มที่ใช้ในการติดตามผลการ ดำเนินงานและรายงานผลตามแผนบริหารความเสี่ยงของหน่วยงาน โดยมีการติดตามผลการดำเนินงานจำนวน 2 ครั้ง/ปี คือ ติดตามรอบ 6 เดือน และติดตามรอบ 12 เดือนของปีงบประมาณ แบบรายงานกำหนดให้บันทึก ข้อมูล ได้แก่ ความเสี่ยง ปัจจัยเสี่ยง ระดับความเสี่ยง แผนงาน/กิจกรรม (ที่ใช้ควบคุมความเสี่ยง) ระยะเวลา ดำเนินการ ชื่อผู้รับผิดชอบ ผลการดำเนินงานของกิจกรรม (รอบ 6 เดือน หรือรอบ 12 เดือน) ร้อยละความ คืบหน้า และปัญหา/อุปสรรค (ที่พบเจอขณะดำเนินการตามแผน)

แบบ RM-5 หรือ แบบสรุปผลการประเมินความเสี่ยงภายหลังดำเนินการตามแผนบริหารความ
 เสี่ยง เป็นแบบฟอร์มที่ให้ผู้รับผิดชอบทำการประเมินระดับความเสี่ยงอีกครั้งภายหลังที่ดำเนินการตามแผน

บริหารความเสี่ยงครบทุกแผนงาน/กิจกรรมควบคุมแล้ว เพื่อทราบสถานะหรือระดับความเสี่ยงของความเสี่ยง แต่ละเรื่องว่าแผนบริหารความเสี่ยงมีประสิทธิภาพ ใช้ลดระดับความเสี่ยงได้หรือไม่ แบบรายงานกำหนดให้ บันทึกข้อมูล ได้แก่ ความเสี่ยง ระดับความเสี่ยงก่อนและหลังดำเนินงานตามแผนบริหารความเสี่ยง ผลการ เปลี่ยนแปลงระดับความเสี่ยง สรุปประสิทธิภาพของแผนบริหารความเสี่ยง (ควบคุมได้/ ควบคุมไม่ได้) และ แนวทางดำเนินงานในปีถัดไป

|                       |      |               |      |      | -    |       |       |      |       |      |      |      |
|-----------------------|------|---------------|------|------|------|-------|-------|------|-------|------|------|------|
| 11919150619091        |      | รอบปีงบประมาณ |      |      |      |       |       |      |       |      |      |      |
| 800310N18             | ต.ค. | พ.ย.          | ธ.ค. | ม.ค. | ก.พ. | มี.ค. | เม.ย. | พ.ค. | ນີ.ຍ. | ก.ค. | ส.ค. | ก.ย. |
| แบบ RM-1              | < →  |               |      |      |      |       |       |      |       |      |      |      |
| แบบ RM-2              | •    | •             |      |      |      |       |       |      |       |      |      |      |
| แบบ RM2-1             | •    |               |      |      |      |       |       |      |       |      |      |      |
| แบบ RM-3              | -    |               |      |      |      |       |       |      |       |      |      |      |
| แบบ RM-4 รอบ 6 เดือน  |      |               |      |      |      | • •   |       |      |       |      |      |      |
| แบบ RM-4 รอบ 12 เดือน |      |               |      |      |      |       |       |      |       |      | < →  |      |
| แบบ RM-5              |      |               |      |      |      |       |       |      |       |      | <>   |      |

กรอบระยะเวลาที่กำหนดให้หน่วยงานทำการบันทึกข้อมูลตามแบบรายงานในระบบบริหารความเสี่ยง

**หมายเหตุ** : มหาวิทยาลัยจะจัดทำหนังสือแจ้งต่อหน่วยงาน ให้ดำเนินการบันทึกข้อมูลลงในระบบของแต่ละ แบบรายงานเมื่อถึงระยะที่กำหนด

#### 1. โครงสร้างของระบบ

# 1.1 หน้าหลักของผู้ใช้งานในสถานะ <u>ผู้ดูแลระบ</u>บ (Administrator)

ระบบบริหารความเสี่ยง หรือ ระบบ E-RMS หน้าหลักของระบบที่ปรากฏให้สำหรับผู้ดูแลระบบ (Administrator) ประกอบด้วย

- ① ชื่อหน่วยงานที่เข้าใช้ระบบ
- 🖉 เมนูหน้าหลัก ประกอบด้วย 1 เมนู คือ ปีงบประมาณ
- 3 ผู้ใช้งานระบบ
- ④ เมนู ออกจากระบบ สำหรับผู้ใช้งานที่ต้องการหยุดใช้งานและออกจากระบบ

| E-RMS : มหาวิทยาลัยราชภัฏกำ                                                               | 1111111                                | Administrator | ออกจากระบบ |
|-------------------------------------------------------------------------------------------|----------------------------------------|---------------|------------|
| หน้าหลัก 2<br>ปีงบประมาณ<br>โครงการ/กิจกรรม/งานหลัก<br>วิเคราะห์และประเมิน RM-2/RM<br>2-1 | 1<br>(1)<br>F-RMS ระบบบริหารดวามเสี่ยง | 3             | 4          |
| แผนบริหารความเสียง RM-3                                                                   |                                        |               |            |
| รายงานผลดำเนนงาน RM-4<br>สรุปผลการประเมิน RM-5                                            |                                        |               |            |
| ตั้งค่า (5)                                                                               |                                        |               |            |
| บระเดนยุทธศาสตร์<br>ผู้ดูแลระบบ                                                           |                                        |               |            |
| สถานะ<br>หน่วยงาน                                                                         |                                        |               |            |
| ระบบ                                                                                      |                                        |               |            |

#### 1.2 หน้าหลักของผู้ใช้งานในสถานะ ผู้จัดการ (Manager)

| E-RMS : สำนักประกันคุณภาพร         | าารศึกษา |                          | สุนันท์ แหวนประดับ | ออกจากระบบ |
|------------------------------------|----------|--------------------------|--------------------|------------|
| หน้าหลัก                           | 1        |                          | 3                  | 4          |
| วิเคราะห์และประเมิน RM-2/RM<br>2-1 | E-       | RMS ระบบบริหารความเสี่ยง |                    |            |
| แผนบริหารความเสียง RM-3            |          |                          |                    |            |
| รายงานผลดำเน็นงาน RM-4             |          |                          |                    |            |
| สรุปผลการประเมิน RM-5              |          |                          |                    |            |
|                                    |          |                          |                    |            |

### 2. การเข้าสู่ระบบ (Login)

สถานะผู้ใช้ระบบที่เป็น **ผู้ดูแลระบบ** (Administrator) ผู้ที่มีสถานะนี้จะเป็นเจ้าหน้าที่ระดับ มหาวิทยาลัย ที่ทำหน้าที่ดูแลการทำงานของระบบทั้งหมด ไม่ว่าจะเป็น การปรับปรุงระบบให้งานได้อยู่เสมอ การแก้ไขปัญหาในระบบตามความต้องการของผู้ใช้งาน การตั้งค่ารหัสผู้ใช้งาน และตรวจสอบการบันทึกข้อมูล ของระดับหน่วยงานได้ทั้งหมด

ส่วนหน่วยงานจะเข้าสู่ระบบในสถานะ **ผู้จัดการ** (Manager) ได้เท่านั้น กล่าวคือ หน่วยงานทำได้เพียง การบันทึกข้อมูลลงในแบบฟอร์ม RM-1 ถึง RM-5 เท่านั้น ไม่สามารถใช้เมนูการตั้งค่าได้ User และ Password ของแต่ละหน่วยงาน ดังแสดงในตารางต่อไปนี้

| ที่ | หน่วยงาน                            | User  | Password |
|-----|-------------------------------------|-------|----------|
| 1   | คณะครุศาสตร์                        | 01001 | 01001    |
| 2   | คณะมนุษยศาสตร์และสังคมศาสตร์        | 02001 | 02001    |
| 3   | คณะวิทยาการจัดการ                   | 03001 | 03001    |
| 4   | คณะวิทยาศาสตร์และเทคโนโลยี          | 04001 | 04001    |
| 5   | คณะเทคโนโลยีอุตสาหกรรม              | 05001 | 05001    |
| 6   | มหาวิทยาลัยราชภัฏกำแพงเพชร แม่สอด   | 06001 | 06001    |
| 7   | บัณฑิตวิทยาลัย                      | 07001 | 07001    |
| 8   | สำนักงานอธิการบดี                   | 08001 | 08001    |
| 9   | สำนักวิทยบริการและเทคโนโลยีสารสนเทศ | 09001 | 09001    |
| 10  | สำนักส่งเสริมวิชาการและงานทะเบียน   | 10001 | 10001    |
| 11  | สำนักศิลปะและวัฒนธรรม               | 11001 | 11001    |
| 12  | สำนักประกันคุณภาพการศึกษา           | 12001 | 12001    |
| 13  | สำนักบริการวิชาการและจัดหารายได้    | 13001 | 13001    |
| 14  | สถาบันวิจัยและพัฒนา                 | 14001 | 14001    |
| 15  | กองนโยบายและแผน                     | 15001 | 15001    |
| 16  | กองพัฒนานักศึกษา                    | 16001 | 16001    |

# 3. การตั้งค่าโครงการ และตัวชี้วัดประจำปีของหน่วยงาน (แบบ RM-1)

3.1 เลือกปีงบประมาณปัจจุบันที่หน่วยงานต้องการบริหารความเสี่ยง มีขั้นตอนการปฏิบัติดังนี้

| E-RMS : สำนักประกันคุณภาพก               | าารศึกษา         |              | สุนันท์ แหวนประดับ ออกจากระบบ                            |
|------------------------------------------|------------------|--------------|----------------------------------------------------------|
| หน้าหลัก<br>ปังบประมาณ                   | ปีงบา            | ไระมาณ       |                                                          |
| โครงการ/กิจกรรม/งานหลัก                  | ลำดับ            | รหัส         | ปังบประมาณ                                               |
| วิเคราะห์และประเมิน RM-2/RM              | 1                | 2561         | <u>ปังบประมาณ พ.ศ. 2561</u>                              |
| 2-1                                      |                  |              |                                                          |
| แผนบริหารความเสียง RM-3                  | ) คลิก เมนุ      | 1            | (2) คลก เสขาบงบบระมาณ                                    |
| รายงานผลดำเนินงาน RM-4                   |                  |              |                                                          |
|                                          |                  |              |                                                          |
| สรุปผลการประเมิน RM-5                    |                  |              |                                                          |
|                                          |                  |              |                                                          |
| (1) คลิกเมนู ปีง                         | บประมาเ          | ณ อยู่บริเวย | ณด้านซ้ายของหน้าจอแสดงผล                                 |
| (2) จากนั้นคลิก                          | ป่ม <b>ปีงบเ</b> | ไระมาณ พ     | .ศ (ปีปัจจบันที่ต้องการจะบริหารความเสี่ยง) เมื่อคลิกแล้ว |
| י איז איז איז איז איז איז איז איז איז אי |                  |              |                                                          |
| จะปรากฏหนาตางตอไปน้                      |                  |              |                                                          |
|                                          |                  | T T          | Г,                                                       |

| E-RMS : สำนักประกันคุณภาท          | เการศึกษา |                |                      | สุนันท์ แหวนประดับ | ออกจากระบบ |
|------------------------------------|-----------|----------------|----------------------|--------------------|------------|
| หน้าหลัก<br>ปังบประมาณ [2561]      | ปังบา     | ไระมาณ         |                      |                    |            |
| โครงการ/กิจกรรม/งานหลัก            | ลำดับ     | รหัส           | ปีงบประมาณ           |                    |            |
| วิเคราะห์และประเมิน RM-2/RM<br>2-1 | 1         | 2561           | ปีงบประมาณ พ.ศ. 2561 |                    |            |
| แผนบริหารความเสียง RM-3            | ปึงบประม  | มาณที่เลือกจะเ | ปรากฏขึ้นที่มุมบน    |                    |            |
| รายงานผลดำเนินงาน RM-4             | ရီ        | ้ายของหน้าต่า  | งแสดงผล              |                    |            |
| สรุปผลการประเมิน RM-5              |           |                |                      |                    |            |
|                                    |           |                |                      |                    |            |

3.2 บันทึกโครงการและตัวชี้วัดของโครงการประจำปีของหน่วยงาน เมื่อทำการเลือกปีงบประมาณ ตามขั้นตอนที่ 3.1 ไปแล้ว ให้หน่วยงานทำการบันทึกโครงการและตัวชี้วัดประจำปี เพื่อที่หน่วยงานจะได้นำไป วิเคราะห์และระบุความเสี่ยงของหน่วยงานต่อไป มีขั้นตอนการปฏิบัติดังนี้

| E-RMS : สำนักประกันคุณภาพ                      | การศึกษา                           | สุนันท์ แหวนประดับ ออกจากระบบ    |
|------------------------------------------------|------------------------------------|----------------------------------|
| หน้าหลัก<br>ปังบประมาณ [2561]                  | โครงการ/กิจกรรม/งานหลัก            |                                  |
| โครงการ/กิจกรรม/งานหลัก                        | ลำดับ รหัส โครงการ/กิจกรรม/งานหลัก | เพิ่ม                            |
| วิเคราะห์และประเมิน RM-2/RM                    | สำนักประกันคุณภาพการศึกษา          |                                  |
| 2-1                                            |                                    | <b>2) คลิก</b> เพื่อเพิ่มโครงการ |
| แผนบริหารความเสยง RM-3                         | ) คลิก เมน                         | ประจำปีของหน่วยงาน               |
| รายงานผลดาเนนงาน RM-4<br>สรุปผลการประเม็น RM-5 |                                    |                                  |

คลิกเลือกเมนู โครงการ/กิจกรรม/งานหลัก ซึ่งอยู่บริเวณแถบด้านซ้ายของหน้าจอแสดงผล
 จากนั้นคลิกปุ่ม เพิ่ม เพื่อทำการเพิ่มโครงการหรืองานประจำหลักของหน่วยงาน โดยทำการเพิ่ม ที่ละโครงการ/งานประจำหลักจนกว่าให้ครบทุกโครงการ/งานประจำหลัก

**หมายเหตุ** : สำหรับหน่วยงานที่มีโครงการประจำปีจำนวนมาก สามารถเพิ่มเฉพาะโครงการ/งาน ประจำหลัก ที่หน่วยงานต้องการจะวิเคราะห์ความเสี่ยงเท่านั้นก็ได้ ไม่จำเป็นต้องบันทึกทุกโครงการ/งาน ประจำหลัก

เมื่อคลิกปุ่ม **เพิ่ม** แล้วจะปรากฏหน้าต่างแสดงผลต่อไปนี้ขึ้น

| E-RMS : สำนักประกันคุณภาพการศึ  | ไกษา                | •                                   |                                              | สุนันท์ แหวนประดับ                  | ออกจากระบบ      |
|---------------------------------|---------------------|-------------------------------------|----------------------------------------------|-------------------------------------|-----------------|
| หน้าหลัก                        | โครงการ/กิ          | จกรรม/งานหลัก                       | 1 เลือก ประเด็นยุทธศ                         | าาสตร์                              |                 |
| ปิงบประมาณ [2561]               | ประเด็นยุทธศาสตร์   |                                     |                                              |                                     |                 |
| โครงการ/กิจกรรม/งานหลัก         | การพัฒนาระบบบริห    | ารจัดการมหาวิทยาลัยให้ทันสมัย ได้มา | ตรฐาน มีธรรมาภิบาล และเป็นองค์กรแห่งนวัตกรรม | 1                                   | ~               |
| วิเคราะห์และประเมิน RM-2/RM 2-1 | รหัส                | โครงการ/กิจกรรม/งานห                | ลัก                                          |                                     |                 |
| แขนหรืนวรดววมเสียง DM-3         | 2561-1201           |                                     |                                              |                                     |                 |
|                                 | ผู้รับผิดชอบโครงการ |                                     |                                              | <b>↑</b>                            |                 |
| รายงานผลดำเนินงาน RM-4          |                     |                                     | $\mathbf{O}_{\mathbf{r}}$                    | <mark>เ</mark><br>เรออชื่อโดรงการ/ร | าาแหลัก         |
| สรุปผลการประเมิน RM-5           | วัตถุประสงค์        |                                     |                                              |                                     | 1 1 12 1/ 611 1 |
| <b>3</b> 5811                   | File - Edit - In    | sert ▼ View ▼ Format ▼ Tabl         | e ▼ Tools ▼                                  |                                     |                 |
|                                 | S rormat            | s• <b>B</b> <i>I</i> <b>≣ ≣ ∃</b>   |                                              |                                     |                 |
| ผู้รับผิดชอบโครงการ             |                     |                                     |                                              |                                     |                 |
|                                 |                     | <b>(4) กรอก</b> ข้อมูลวัตถุ         | ประสงค์ของโครงการให้สอดศ                     | ด้องกัน                             |                 |
|                                 | р                   |                                     |                                              |                                     | đ               |
|                                 | บันทึก              |                                     |                                              |                                     |                 |
|                                 | ۵۵                  | <b>) คลิก</b> เพื่อบันทึก           |                                              |                                     |                 |

ป ช่อง ประเด็นยุทธศาสตร์ ให้เลือกประเด็นยุทธศาสตร์ของมหาวิทยาลัยที่สอดคล้องกับโครงการที่ จะทำการบันทึก 2 ช่อง โครงการ/กิจกรรม/งานหลัก ให้กรอกชื่อโครงการประจำปี หรืองานประจำหลักของ หน่วยงาน

3 ช่อง ผู้รับผิดชอบโครงการ ให้กรอกชื่อผู้รับผิดชอบโครงการนั้นๆ

4 ช่อง วัตถุประสงค์ ให้กรอกวัตถุประสงค์ของโครงการให้สอดคล้องกัน

5 คลิกปุ่ม บันทึก เพื่อทำการบันทึกข้อมูลทั้งหมด เมื่อทำการบันทึกเรียบร้อยแล้ว ระบบจะปรากฏ หน้าต่างตามภาพในขั้นตอนที่ 3.3

3.3 ทำการเพิ่มตัวชี้วัดของโครงการ ทีละตัวชี้วัดให้เรียบร้อย โดยกดปุ่ม **ตัวชี้วัด** ตามภาพด้านล่าง

| E-RMS : สำนักประกันคุณภาพ                                                | การศึกษา                                                                                                    | สุนันท์ แหวนประดับ                                                         | ออกจากระบบ         |
|--------------------------------------------------------------------------|----------------------------------------------------------------------------------------------------|----------------------------------------------------------------------------|--------------------|
| หน้าหลัก<br>ปังบประมาณ [2561]                                            | โครงการ/กิจกรรม/งานหลัก                                                                                         |                                                                            |                    |
| โครงการ/กิจกรรม/งานหลัก                                                  | ลำดับ รหัส โครงการ/กิจกรรม/งานหลัก                                                                              | เพิ่ม                                                                      |                    |
| วิเคราะห์และประเมิน RM-2/RM<br>2-1                                       | สำนักประกันคุณภาพการศึกษา<br>การพัฒนาท้องถิ่นด้วยพันธกิจส้มพันธ์มหาวิทยาลัยกับสังคมท้องถิ่น                     |                                                                            |                    |
| แผนบรหารความเสยง RM-3<br>รายงานผลตำเนินงาน RM-4<br>สรุปผลการประเมิน RM-5 | <ol> <li>2561-1201 โครงการนิทรรศการราชภัฏกำแพงเพชรวิชาการ สำนักประกันคุณภาพการศึกษา ดัวว่</li> <li>4</li> </ol> | <sup>ชัวด</sup> - เข้าหมาย แก้ใน<br><b>ปี คลิก</b> เพื่อเพิ่มตั<br>โครงการ | า: ลบ<br>ว์วชี้วัด |

เมื่อกดปุ่ม **ตัวชี้วัด** แล้วจะปรากฏหน้าต่างแสดงผลต่อไปนี้ขึ้น

|                                                                                                    |                                                                  | $\mathbf{V}$                                                             |                                                                                                    |
|----------------------------------------------------------------------------------------------------|------------------------------------------------------------------|--------------------------------------------------------------------------|----------------------------------------------------------------------------------------------------|
| E-RMS : สำนักประกันคุณภาพกา                                                                                                    | รศึกษา                                                           |                                                                          | สุนันท์ แหวนประดับ ออกจากระบบ                                                                                                    |
| หน้าหลัก<br>ปิงบประมาณ [2561]<br>โครงการ/กิจกรรม/งานหลัก<br>วิเคราะท์และประเมิน RM-2/RM 2-1<br>แผนบริหารความเสียง RM-3<br>รายงานผลดำเนินงาน RM-4<br>สรุปผลการประเมิน RM-5 | ตัวชี้วัด เป้<br>ประเภทตัวชีวัด<br>เชิงปริมาณ<br>บันทึก<br>3 คลิ | าหมาย<br><sup>ตัวส์วัด</sup><br>1 เลือก ประเภทตัวชี้วัด<br>ก เพื่อบันทึก | เป้าหมาย 1 1 |

ช่อง ประเภทตัวชี้วัด ให้ทำการเลือกประเภทตัวชี้วัดที่สอดคล้องกับตัวชี้วัดที่จะบันทึก
 ช่อง ตัวชี้วัด และช่อง เป้าหมาย ให้กรอกข้อมูลตัวชี้วัด และค่าเป้าหมายของตัวชี้วัดนั้น
 คลิกปุ่ม บันทึก เพื่อทำการบันทึกข้อมูลทั้งหมด เมื่อกดปุ่มบันทึกแล้วระบบจะกลับไปที่หน้าต่าง แรกของเมนู โครงการ/กิจกรรม/งานหลัก เสมอ เพื่อให้หน่วยงานทำการบันทึกตัวชี้วัดตัวอื่นต่อไปจนครบ

## เมื่อบันทึกครบทุกตัวชี้วัดแล้วจะปรากฏหน้าต่างแสดงผลต่อไปนี้ขึ้น

Π

| M_ 1 M                         | đ        |             | V                                                                |                    |                   |
|--------------------------------|----------|-------------|------------------------------------------------------------------|--------------------|-------------------|
| E-RMS : สำนักประกันคุณภาพ      | การศึกษา |             |                                                                  | สุนันท์ แหวน       | ประดับ ออกจากระบบ |
| หน้าหลัก                       | โครง     | การ/กิจเ    | กรรม/งานหลัก                                                     |                    |                   |
| ปังบประมาณ [2561]              |          |             |                                                                  |                    |                   |
| โครงการ/กิจกรรม/งานหลัก        | ลำดับ    | รห์ส        | ใครงการ/กิจกรรม/งานหลัก                                          |                    | เพิ่ม             |
| วิเคราะห์และประเมิน RM-2/RM    | สำนักปร  | ะกันคุณภาพก | ารศึกษา                                                          |                    |                   |
| 2-1<br>แผนปริหารความเสียง RM-3 |          | การพัฒนาท่  | ้องถิ่นด้วยพันธกิจส้มพันธ์มหาวิทยาลัยกับสังคมท้องถิ่น            |                    | $\frown$          |
| รายงานผลดำเนินงาน RM-4         | 1.       | 2561-1201   | โครงการนิทรรศการราชภัฏกำแพงเพชรวิชาการ สำนักประกันคุณภาพการศึกษา | ตัวชี้วัด เป้าหมาย | แก้ไข : ลบ        |
| สรุปผลการประเมิน RM-5          |          |             | เชิงปริมาณ                                                       |                    |                   |
|                                |          |             | 1. ขุ้มผลงานด้านการประกันคุณภาพการศึกษา                          | 1 (ซุ้ม)           | แก้ไข : ลบ        |
|                                |          |             | เชิงคุณภาพ                                                       |                    |                   |
|                                |          |             | 1. ความคิดเห็นด้านคุณภาพของผลงานด้านการประกันคุณภาพการศึกษา      | 80 (ร้อยละ)        | แก้ไข : ลบ        |

กรณีที่ต้องการแก้ไขหรือลบข้อมูลตัวชี้วัดและค่าเป้าหมาย สามารถทำได้โดยกดปุ่ม **แก้ไข** หรือปุ่ม **ลบ** ตามที่แสดงในภาพ

4. การวิเคราะห์และประเมินความเสี่ยงของหน่วยงาน (แบบ RM-2 / แบบ RM2-1)
 4.1 เปิดหน้าต่างสำหรับวิเคราะห์และประเมินความเสี่ยง มีขั้นตอนการปฏิบัติดังนี้

| E-RMS : สำนักประกันคุณภาพการศึ                             | าษา    |              |                                                                           |                      | สุนันท์ แหวนประดับ         |             |
|------------------------------------------------------------|--------|--------------|---------------------------------------------------------------------------|----------------------|----------------------------|-------------|
| หน้าหลัก                                                   | วิเคร  | าะห์ควา      | มเสี่ยง                                                                   |                      |                            |             |
| ปิงบประมาณ [2561]                                          | สำดับ  | รหัส         | โครงการ/กิจกรรม/งานหลัก                                                   | RISK ID              | ผู้รับผิดชอบหลัก           |             |
| โครงการ/กิจกรรม/งานหลัก                                    | สำนักป | ระกันคุณภาพก | ารศึกษา                                                                   |                      |                            |             |
| วิเคราะห์และประเมิน RM-2/RM 2-1<br>แผนบริหารความเสียง RM-3 | 1      | 2561-1201    | โครงการนิทรรศการราชภัฏกำแพงเพชรวิชาการ สำนักประกันคุณภาพการศึกษา          | 2 คลิก เพื่อ         | น.ส.วิวรรณ ธัญญะวัน        | วิเคราะห์   |
| รายงานผลดำเนินงาน RM-4                                     | 2      | 2561-1202    | โครงการพัฒนาศักยภาพผู้เรียนระดับการศึกษาขั้นพื้นฐาน                       | วิเคราะห์ความ        | น.ส.พันทิพา เย็นญา         | วิเคราะท์   |
| สรุปผลการประเมิน RM-5 (1) คลิ                              | ึ่ก₃   | 2561-1203    | โครงการมหาวิทยาลัยที่เลี้ยงให้สถานศึกษาในท้องถิ่น                         | เสี่ยงของแต่ละ       | น.ສ.พันทีพา ເย็นญา         | , วิเคราะห์ |
|                                                            | 4      | 2561-1204    | โครงการฝึกอบรมผู้ประเมินคุณภาพการศึกษาภายในระดับหลักสูตร                  | โครงการ/งาน          | น.ส.ชรินรัตน์ บุญมาก       | วิเคราะห์   |
|                                                            | 5      | 2561-1205    | โครงการการจัดการคุณภาพสู่สากล (อบรมเกณฑ์ AUN-QA/EdPEx)                    | หลัก                 | น.ส.สุนันท์ แหวน<br>ประดับ | วิเคราะห์   |
|                                                            | 6      | 2561-1206    | โครงการประเมินคุณภาพการศึกษาภายในระดับคณะ สำนัก สถาบัน และมหาวิทย<br>2560 | าลัย ประจำปีการศึกษา | น.ส.ชรินรัดน์ บุญมาก       | วิเคราะห์   |

 คลิกเมนู วิเคราะห์และประเมิน RM-2/RM2-1 แล้วหน้าต่างแสดงผลจะปรากฏตามภาพ ด้านบน คือ มีรายชื่อโครงการประจำปี/งานประจำหลักของสำนัก ที่เจ้าหน้าที่ทำการบันทึกไว้ในขั้นตอนที่ 3.2

2 คลิกปุ่ม วิเคราะห์ เพื่อทำการวิเคราะห์ความเสี่ยงที่ละโครงการจนครบทุกโครงการ เมื่อคลิกปุ่ม วิเคราะห์แล้วจะปรากฏหน้าต่างแสดงผล ดังภาพในขั้นตอนที่ 4.2 4.2 ทำการกรอกข้อมูลเกี่ยวกับการวิเคราะห์ความเสี่ยง และการประเมินความเสี่ยงลงในช่องว่างให้ ครบทุกช่อง มีขั้นตอนการปฏิบัติดังนี้

| ENSC: - 4000020000000000000000000000000000000                                                                                                    | สุนันท์ แหวนประดับ ออกจากระบบ                                                                                                    |                                                                                                    |
|----------------------------------------------------------------------------------------------------|----------------------------------------------------------------------------------------------------|----------------------------------------------------------------------------------------------------|
| พบ้าหลัก                                                                                                    | วิเคราะห์ความเสี่ยง                                                                                                    |                                                                                                    |
| ปังบประมาณ (2561)<br>โดรงการ/กิจกรรม/งานหลัก<br>วิเคราะพ์และประเป็น RM-2/RM 2-1<br>แผนบริหารความเสียง RM-3<br>รายงานผลดำเนินงาน RM-4<br>สรุปผลการประเป็น RM-5 | งานหลักของฝ่าย<br>โครงการพัฒนาศักยภาพยู่เรียนระดับการศึกษาขั้นพื้นฐาน<br>ประเภทษ์อนูล<br>P โครงการที่สนับสนนอทธศาสตร์ของมหาวิทยาลัย (Project : P)                                                                                                | วัตถุประสงค์ (เพื่อ)/เป้าหมาย<br>1. เพื่อทำหน้าที่เป็นที่เลี้ยงให้แก้โรงเรียน และทำงานร่วมกับสถานศึกษาในท้องถิ่นโดยน่าองค์<br>ความรู้หางวิชาการความเขียวชาญของบุคลากรไปช่วยแก้ในปัญหาและพัฒนาคุณภาพการ<br>ศึกษาขึ้นที่นฐาน<br>2. เตือส่งเสริมให้คณารายวับุคลากร และนิสิตนักศึกษา ได้เรียนรู้จากประสบการณ์ตรงในการ<br>ทำกิจกรรมร่วมกับชุมชนและสถานศึกษาในห้องถิ่น<br>3. เพื่อส่งเสริมให้คณารายวับุคลากร และนิสิตนักศึกษามีการบูรณาการการจัดการเรียนการสอน<br>กับการบริการวิชาการ<br>ผู้รับศิตชอบหลัก |
|                                                                                                    | anานะบิจรุบัน<br>File - Edit - Insert - View - Format - Table - Tools -<br>↑                                                                                                    | ความเสียง<br>File * Edit * Insert * View * Format * Table * Tools *                                                                                                    |
|                                                                                                    | p                                                                                                    | P Bangkok Intermittent clo                                                                                                    |
|                                                                                                    | ส<br>ประเภทความเสี่ยง                                                                                                    | 25~34°C                                                                                                    |
|                                                                                                    | ด้านการปฏิบัติงาน บุคลากร และทรัพยากร (Operation : O)                                                                                                    | ×                                                                                                    |
|                                                                                                    | ปัจจัยเสี่ยง ภายนอก                                                                                                    | ปัจจัยเสี่ยง ภายใน                                                                                                    |
|                                                                                                    | File - Edit - Insert - View - Format - Table - Tools -                                                                                                    | File + Edit + Insert + View + Format + Table + Tools +                                                                                                    |
|                                                                                                    | P<br>Hansshu knaasa<br>File - Edit - Insert - View - Format - Table - Tools -<br>↑ ↑ Formats - B I E E E E E E - E - E E                                                                                                    | P<br>Rans=suu srsaāu<br>File - Edit - Insert - View - Format - Table - Tools -<br>★ 	 Pormats - B 	 I 	 ≡ 	 ≡ 	 ≡ 	 ≡ 	 ≡ 	 ≡ 	 ≡ 	 ≡ 	 ≡                                                                                                    |
|                                                                                                    | p         2         ระบุคะแมนการประเม็น           โอกาส ที่จะเกิด (L)         ประเดิน/องค์ประกอบการพิจารณา         ผลกระทบ (C)           สำคับความเสียง         ระดับความเสียงที่คาดหวัง         การตอบสนอง           มันทึก         -         - | น และ <b>เลือก</b> องค์ประกอบเกณฑ์ในการพิจารณา<br>) ประเด็ม/องต์ประกอบการพิจารณา ระดันความเสียง<br>งเลี้ยง                                                                                                    |
| ( <b>4</b> ) คลิก เพื่อบันทึก                                                                                                    | า <b>&gt;</b> ∱<br>ตอบสนอง                                                                                                    | ยง และ <b>เลอก</b> ระดับความเสียงที่คาดหวังและการ                                                                                                    |

1 กรอกข้อมูลลงในช่องว่างให้ครบทุกช่อง ดังนี้

- ช่อง **ประเภทข้อมูล** ให้เลือกว่าความเสี่ยงที่จะวิเคราะห์นี้เป็นการวิเคราะห์ตามโครงการ (Project) หรืองานประจำหลัก (Routine) หรือประเภทความเสี่ยง (Classification)

 ช่อง ผู้รับผิดชอบหลัก ระบบจะแสดงชื่อผู้รับผิดชอบให้อัตโนมัติ เนื่องจากทำการระบุ ผู้รับผิดชอบไปแล้วตั้งแต่การบันทึกโครงการประจำปีในขั้นตอนที่ 3.2 - ช่อง **Risk ID** ให้กรอกรหัสของความเสี่ยง เช่น P2O2 หมายถึง ความเสี่ยงเรื่องนี้มาจาก โครงการที่สอง (P) และเป็นความเสี่ยงด้านการปฏิบัติงาน (O)

\*\* กรณีที่โครงการ/งานประจำหลักนั้นๆ <u>ไม่มี</u>ความเสี่ยง ให้หน่วยงานกรอกข้อมูลในช่อง Risk
 ID เป็น '0' หรือกรอก 'ไม่มีความเสี่ยง' ก็ได้

 - ช่อง สถานภาพปัจจุบัน ให้กรอกข้อมูลสถานะภาพปัจจุบันของโครงการ หรือไม่ต้องระบุใดๆ ในกรณีที่ยังไม่ได้มีการดำเนินกิจกรรมใดๆ ในโครงการเลย

- ช่อง **ความเสี่ยง** ให้ระบุความเสี่ยงที่ได้จากการวิเคราะห์ของโครงการนั้นๆ

- ช่อง ปัจจัยเสี่ยงภายนอก และช่อง ปัจจัยเสี่ยงภายใน ให้กรอกข้อมูลสาเหตุที่ทำให้เกิดความ เสี่ยงเรื่องนั้นๆ กรณีเป็นสาเหตุที่เกิดจากปัจจัยที่มาจากหน่วยงานเอง เช่น บุคลากร งบประมาณ ระบบงาน ของหน่วยงาน ให้ใส่ไว้ในช่องปัจจัยเสี่ยงภายใน ส่วนกรณีเป็นสาเหตุที่เกิดจากปัจจัยอื่นๆ ที่ไม่ได้มาจาก หน่วยงานโดยตรง เช่น สาเหตุมาจากมหาวิทยาลัย นักศึกษา ผู้รับบริการ องค์กรภายนอก ๆ ให้ระบุไว้ในช่อง ปัจจัยเสี่ยงภายนอกแทน

- ช่อง ผลกระทบทางตรง และช่อง ผลกระทบทางอ้อม ให้กรอกข้อมูลผลกระทบที่จะเกิดขึ้น หากเกิดความเสี่ยงเรื่องนี้ขึ้นจริง กรณีที่มีผลกระทบโดยตรงต่อการบรรลุเป้าหมายของโครงการให้ระบุไว้ใน ช่อง ผลกระทบทางตรง ส่วนกรณีที่ผลกระทบไม่ได้ส่งผลต่อการบรรลุเป้าหมายของโครงการโดยตรงแต่หาก เกิดความเสี่ยงขึ้นอาจส่งผลกระทบบางอย่างต่อผลปฏิบัติราชการของหน่วยงาน/มหาวิทยาลัยได้ ให้ระบุไว้ใน ช่อง ผลกระทบทางอ้อม

(2) ทำการประเมินความเสี่ยง ดังนี้

ช่อง โอกาสที่จะเกิด (L) และช่อง องค์ประกอบการพิจารณา ให้ระบุคะแนนโอกาสที่จะเกิด
 ความเสี่ยงของเรื่องนั้นๆ และเลือกเกณฑ์ที่ใช้พิจารณาให้คะแนน ตามลำดับ

- ช่อง ผลกระทบ (C) และช่อง องค์ประกอบการพิจารณา ให้ระบุคะแนนของผลกระทบหรือ ความเสียหายที่เกิดจากความเสี่ยงเรื่องนั้นๆ และเลือกเกณฑ์ที่ใช้พิจารณาให้คะแนน ตามลำดับ

- ช่อง **ระดับความเสี่ยง** ระบบจะทำการคำนวณระดับความเสี่ยงที่เกิดจากผลคูณของ L และ C ให้อัตโนมัติเมื่อทำการกดปุ่มบันทึกแล้ว

๑ ทำการจัดลำดับความสำคัญของความเสี่ยง และเลือกวิธีการตอบสนองต่อความเสี่ยง ดังนี้ - ช่อง ลำดับความเสี่ยง ให้ระบุลำดับความเสี่ยงของความเสี่ยงเรื่องนั้นๆ จากการเรียงลำดับ ความเสี่ยงตามคะแนนของระดับความเสี่ยงจากคะแนนมากไปหาน้อย และให้ความเสี่ยงที่มีระดับความเสี่ยงม สูงที่สุดเป็นลำดับที่ 1 ส่วนความเสี่ยงที่มีระดับความเสี่ยงต่ำลงมาให้เป็นลำดับที่ 2, 3, 4,... ตามลำดับ

ช่อง ระดับความเสี่ยงที่คาดหวัง ให้เลือกระดับความเสี่ยงที่ผู้บริหารของหน่วยงานคาดหวังจะ
 ให้เกิดขึ้น หรือเป็นระดับความเสี่ยงที่สามารถยอมรับได้

- ช่อง **การตอบสนอง** ให้เลือกวิธีที่หน่วยงานต้องการตอบสนองต่อความเสี่ยงเรื่องนั้นๆ

(4) กดปุ่ม **บันทึก** เพื่อบันทึกข้อมูลทั้งหมด เมื่อกดปุ่มบันทึกแล้วระบบจะกลับไปที่หน้าต่างแรกของ เมนู **วิเคราะห์และประเมิน RM-2/RM2-1** เสมอ เพื่อให้หน่วยงานทำการวิเคราะห์ความเสี่ยงทีละโครงการ/ งานประจำหลักจนครบทุกโครงการ

เมื่อทำการวิเคราะห์ความเสี่ยงครบทุกโครงการ/งานหลักแล้ว จะปรากฏหน้าต่างแสดงผลต่อไปนี้ขึ้น

П

| S : สำนักประกันคุณภาพก    | ารศึกษา |              |                                                                  |                    | สุนันท์              | แหวนป | ระดับ ออกจา       |
|---------------------------|---------|--------------|------------------------------------------------------------------|--------------------|----------------------|-------|-------------------|
| าหลัก<br>ะนาณ (2561)      | วิเคร   | าะห์ควา      | มเสี่ยง                                                          |                    |                      |       |                   |
| าร/กิจกรรม/งานหลัก        | สำดับ   | รหัส         | โครงการ/กิจกรรม/งานหลัก                                          | RISK ID            | ผู้รับผิดชอบหลัก     |       |                   |
| ທ໌ແລະປຣະເນົາເ RM-2/RM 2-1 | สำนักปร | ระกันคุณภาพก | ารศึกษา                                                          |                    |                      |       |                   |
| หารความเสียง RM-3         | 1       | 2561-1201    | โครงการนิพรรศการราชภัฏกำแพงเพชรวิชาการ สำนักประกันคุณภาพการศึกษา | ไม่มีความ<br>เสียง | น.ສ.วิวรรณ ຣັญญะวัน  | Ø     | วิเคราะห์ - ยกเสี |
| การประเมิน RM-5           | 2       | 2561-1202    | โครงการพัฒนาศักยภาพผู้เรียนระดับการศึกษาขั้นพื้นฐาน              | P4O4               | น.ส.พันทิพา เย็นญา   | ☑     | วิเคราะห์ - ยกเลี |
|                           | 3       | 2561-1203    | โครงการมหาวิทยาลัยที่เลี้ยงให้สถานศึกษาในท้องถิ่น                | ไม่มีความ<br>เสียง | น.ส.พันทิพา เย็นญา   | ø     | วิเคราะห์ - ยกเลื |
|                           | 4       | 2561-1204    | โครงการฝึกอบรมผู้ประเมินดุณภาพการศึกษาภายในระดับหลักสูตร         | P907               | น.ส.ชรินรัตน์ บุญมาก | ø     | วิเคราะห์ - ยกเสี |
|                           | 5       | 2561-1205    | โครงการการจัดการคุณภาพสู่สากล (อบรมเกณฑ์ AUN-QA/EdPEx)           | P101               | น.ส.สุนันท์ แหวน     | ø     | วิเคราะห์ - ยกเลื |

กรณีที่ต้องการ**แก้ไข** หรือ**ลบ**ข้อมูลการวิเคราะห์และประเมินความเสี่ยงที่ทำการบันทึกไปแล้วนั้น สามารถทำได้โดยกดปุ่ม **วิเคราะห์** หรือปุ่ม **ยกเลิก** ตามที่แสดงในภาพ

## 5. การบันทึกแผนบริหารความเสี่ยง (แบบ RM-3)

5.1 ทำการเปิดหน้าต่างสำหรับบันทึกแผนบริหารความเสี่ยง มีขั้นตอนการปฏิบัติดังนี้

| -RMS : สำนักประกันคุณภาพ                          | การศึกษา  |              | 1                        |                                                                                                    |                               | สุนันท์ แหวนปร         | ะดับ ออกจาเ  | าระบบ      |
|---------------------------------------------------|-----------|--------------|--------------------------|----------------------------------------------------------------------------------------------------|-------------------------------|------------------------|--------------|------------|
| หน้าหลัก                                          | แผน       | บริหารค      | เวามเสียง                |                                                                                                    |                               |                        |              |            |
| มประมาณ (2561)                                    | ล่าดับ    | รหัส         | โครงการตาม<br>ยุทธศาสตร์ | ความเสียง                                                                                                    | แนวทางตอบสนอง<br>ต่อความเสียง | ผู้รับผิดชอบหลัก       |              |            |
| งการ/กษารรม/งานหลก<br>ราชน์และประเบิน RM-2/RM 2.1 | สำนักปร   | ระกันคุณภาพก | าารศึกษา                 |                                                                                                    |                               |                        |              |            |
| แบริหารความเสี่ยง RM-3                            | 1.        | 2561-1203    | P4O4                     | การดำเนินกิจกรรม (โครงการพัฒนาศักยภาพผู้เรียนฯ) ไม่บรรลุดามแผนปฏิบัติ<br>งาน                                                                          |                               | น.ส.พันทิพา ເย็นญา     | เพิ่ม<br>(โก | 2) คลิ     |
| านผลด่าเนินงาน RM-4                               | 2.        | 2561-1205    | P907                     | อาจารย์ที่รับการประเมินไม่ได้รับการขึ้นบัญชีเป็นผู้ประเมินระดับหลักสูดร                                                                               |                               | น.ส.ชรินรัตน์ บุญมาก   | เพิ่ม ใ      | ำการบั     |
| ผลการประเมิน RM-5                                 | 3.        | 2561-1206    | P101                     | กิจกรรมอบรมเกณฑ์ EdEx และเกณฑ์ AUN-QA ไม่บรรลุเป้าหมาย (จัด<br>กิจกรรมได้ไม่ตรงตามไตรมาส และระดับความรู้เกี่ยวกับเกณฑ์ของสู่เข้าร่วมไม่<br>เพิ่มขึ้น) |                               | น.ส.สุนันท์ แหวนประดับ | เพิ่ม<br>ไ   | ผนบริห     |
| (1)                                               | คลิก เมนุ | }            |                          |                                                                                                    |                               |                        | ٩            | เวามูเสี่ย |
|                                                   |           |              |                          |                                                                                                    |                               |                        |              | ต่อยเรื่อ  |

**หมายเหตุ** : สำหรับโครงการหรืองานประจำหลักใดที่กรอกข้อมูลเป็น '0' หรือ 'ไม่มีความเสี่ยง' ในช่อง Risk ID ในขั้นตอนที่ 4.2 ไว้ โครงการหรืองานประจำหลักนั้นจะไม่แสดงผลในหน้าต่างนี้

 คลิกที่เมนู แผนบริหารความเสี่ยง RM-3 เมื่อทำการคลิกแล้วจะปรากฏหน้าต่างแสดงผลตาม ภาพด้านบน

กดปุ่ม เพิ่ม เพื่อทำการเพิ่มกิจกรรมควบคุมลงในแผนบริหารความเสี่ยงของความเสี่ยงแต่ละ เรื่อง เมื่อกดปุ่ม เพิ่ม แล้วจะปรากฏหน้าต่างแสดงผลดังภาพในขั้นตอนที่ 5.2 5.2 ทำการบันทึกกิจกรรมควบคุมลงในแผนบริหารความเสี่ยงทีละกิจกรรมจนครบทุกกิจกรรม ดังมีขั้นตอน การปฏิบัติดังนี้

| E-RMS : สำนักประกันคุณภาพการ                                                                                                    | หศึกษา                                                                                                    |                                                                                                    | สุนันท์ แหวนประดับ ออกจากระบบ                                                               |
|----------------------------------------------------------------------------------------------------|----------------------------------------------------------------------------------------------------|----------------------------------------------------------------------------------------------------|---------------------------------------------------------------------------------------------|
| หน้าหลัก<br>บึงบประมาณ [2561]<br>โครงการ/กิจกรรม/งานหลัก<br>วิเคราะท์และประเบิน RM-2/RM 2-1<br>แผนบริหารความเสี่ยง RM-3<br>รายงานผลดำเนินงาน RM-4<br>สรุปผลการประเบิน RM-5 | แผนบริหารความเสี่ยง       1 ข้อง         ความเสียง       การดำเนินกิจกรรม         แผนงาม/กิจกรรม       เหนงาม/กิจกรรม         มันทึก       2         มันทึก       2         งางเงินแผ       เพื่อบันทึก | มูลปรากฏขึ้นอัตโนมัติ<br>ระดับความเดียง<br>6 (ปานกลาง)<br>ระยะเวลาดำเนินการ<br>15อกกิจกรรม-ระยะเวลาเ<br>พนบริหารความเสี่ยงทีละ | ผู้รับผิดชอบหลัก<br>น.ส.พันทิพา เย็นญา<br>ผู้รับผิดชอบ<br>คำเนินการ-ผู้รับผิดชอบ<br>กิจกรรม |
|                                                                                                    | (3) คลก เพอบนทก                                                                                                    |                                                                                                    |                                                                                             |

โป๊ ข้อมูลส่วนบนของหน้าต่างแสดงผลนี้จะปรากฏขึ้นแสดงอัตโนมัติ เนื่องจากเป็นข้อมูลที่ได้ทำ
 การบันทึกมาแล้วในขั้นตอนที่ 4.2

(2) ให้ทำการกรอกข้อมูลดังต่อไปนี้

ช่อง แผนงาน/กิจกรรม กรอกกิจกรรมที่หน่วยงานจะใช้ในการควบคุมความเสี่ยงเรื่องนั้นๆ
 โดยเพิ่มที่ละกิจกรรมควบคุมจนครบทุกกิจกรรม

- ช่อง **ระยะเวลาดำเนินการ** กรอกระยะเวลาที่ใช้ในการดำเนินกิจกรรมควบคุมนี้

- ช่อง **ผู้รับผิดชอบ** กรอกชื่อผู้รับผิดชอบที่จะดำเนินการตามกิจกรรมควบคุมนี้

ภดปุ่ม บันทึก เพื่อบันทึกข้อมูลทั้งหมด เมื่อกดปุ่มบันทึกแล้วระบบจะกลับไปที่หน้าต่างแรกของ
 เมนู แผนบริหารความเสี่ยง RM-3 เสมอ เพื่อให้หน่วยงานได้บันทึกกิจกรรมควบคุมลงในแผนบริหารความ
 เสี่ยงทีละกิจกรรมจนครบ

เมื่อทำการบันทึกครบทุกกิจกรรมลงในแผนบริหารความเสี่ยงแล้ว

จะปรากฏหน้าต่<u>าง</u>แสดงผลต่อไปนี้ขึ้น

|                                                            |         |              |                          | •                                                                            |                               |                        |       |
|------------------------------------------------------------|---------|--------------|--------------------------|------------------------------------------------------------------------------|-------------------------------|------------------------|-------|
| E-RMS : สำนักประกันคุณภาพการด้                             | สึกษา   |              |                          |                                                                              |                               | สุนันท์ แหวนประดับ อ   |       |
| หน้าหลัก                                                   | แผน     | บริหารค      | วามเสี่ยง                |                                                                              |                               |                        |       |
| ปิงบประมาณ [2561]                                          | ลำดับ   | รหัส         | โครงการตาม<br>ยุทธศาสตร์ | ความเสียง                                                                    | แนวทางตอบสนอง<br>ต่อความเสียง | ผู้รับผิดชอบหลัก       |       |
| ใครงการ/กิจกรรม/งานหลัก<br>วิเคราะห์และประเมิน RM-2/RM 2-1 | สำนักปร | ระกันคุณภาพก | ารศึกษา                  |                                                                              |                               |                        |       |
| แผนบริหารความเสี่ยง RM-3                                   | 1.      | 2561-1203    | P404                     | การดำเนินกิจกรรม (โครงการพัฒนาศักยภาพผู้เรียนฯ) ไม่บรรลุตามแผนปฏิบัติ<br>งาน |                               | น.ส.พันทิพา ເย็นญา     | เพิ่ม |
| รายงานผลดำเนินงาน RM-4                                     |         |              | แผนงาน/กิจกรรม           |                                                                              |                               | ระยะเวลา               |       |
| สรุปผลการประเมิน RM-5                                      |         |              | 1. จัดแบ่งกลุ่มการด่     | ำเนินงานแต่ละด้านของกิจกรรมการพัฒนา                                          |                               | ก่อนวันที่ 15 พ.ย. 250 | 60    |
|                                                            |         |              | 2. เขียนรายละเอียด       | การดำเนินกิจกรรมแต่ละด้านของกิจกรรมการพัฒนา                                  |                               | ก่อนวันที่ 15 พ.ย. 250 | 60    |
|                                                            |         |              | 3. ส่งรายการกิจกรร       | ามในแต่ละด้านของกิจกรรมการพัฒนาให้กับผู้รับผิดชอบระบุวันที่และเวลาดำเนินการ  |                               | ก่อนวันที่ 15 พ.ย. 250 | 60    |
|                                                            |         |              | 4. นำรายการแต่ละเ        | จ้านของกิจกรรมการพัฒนามาลงปฏิทิน                                             |                               | ก่อนวันที่ 15 พ.ย. 250 | 60    |
|                                                            |         |              | 5. จัดทำปฏิทินรายา       | ้รงเรียน                                                                     |                               | ก่อนวันที่ 15 พ.ย. 250 | 60    |
|                                                            |         |              | 6. จัดทำปฏิทินภาพ        | รวม                                                                          |                               | ก่อนวันที่ 15 พ.ย. 250 | 60    |
|                                                            |         |              | 7. จัดทำปฏิทินรานเ       | ดือนและรายเทอม                                                               |                               | ก่อนวันที่ 15 พ.ย. 250 | 60    |

#### 6. การรายงานผลดำเนินงานตามแผนบริหารความเสี่ยง รอบ 6 เดือน และรอบ 12 เดือน (แบบ RM-4)

6.1 ทำการเปิดหน้าต่างสำหรับบันทึกผลดำเนินงานตามแผนบริหารความเสี่ยง ในรอบ 6 เดือน หรือ รอบ12 เดือน ดังมีขั้นตอนการปฏิบัติดังนี้

| หน้าหลัก<br>ปีมหประบาณ (2561)                      | รายง    | งานผล        | ลดำเนิน                  | เงาน                                                                         |                                |                         |                     |        |              |
|----------------------------------------------------|---------|--------------|--------------------------|------------------------------------------------------------------------------|--------------------------------|-------------------------|---------------------|--------|--------------|
| โครงการ/กิจกรรม/งานหลัก                            | ลำดับ   | รหัส         | โครงการตาม<br>ยุทธศาสตร์ | ความเสียง                                                                    | แนวทางตอบสนอง<br>ต่อความเสี่ยง | ผู้รับผิดชอบหลัก        |                     |        |              |
| วิเคราะห์และประเมิน RM-2/RM 2-1                    | สำนักปร | ระกันคุณภาพก | ารศึกษา                  |                                                                              |                                |                         |                     |        |              |
| แผนบริหารความเสี่ยง RM-3<br>รายงานผลดำเนินงาน RM-4 | 1.      | 2561-1203    | P404                     | การดำเนินกิจกรรม (โครงการพัฒนาศักยภาพผู้เรียนฯ) ไม่บรรลุดามแผน<br>ปฏิบัติงาน |                                | น.ส.พันทิพา ເຍົ້นญา     |                     |        |              |
| สรุปผลการประเมิน RM-5                              |         |              | แผนงาน/กิจกรร            | ม                                                                            |                                | ระยะเวลา                |                     | C      | 🕽 ดลิก เพื่อ |
|                                                    |         |              | 1. จัดแบ่งกลุ่มกา        | รดำเนินงานแต่ละด้านของกิจกรรมการพัฒนา                                        |                                | ก่อนวันที่ 15 พ.ย. 2560 | รายงาน/ปรับปรุง : ล |        |              |
| 🕒 คลก เมนู                                         |         |              | 2. เขียนรายละเอี         | ยดการดำเนินกิจกรรมแต่ละด้านของกิจกรรมการพัฒนา                                |                                | ก่อนวันที่ 15 พ.ย. 2560 | รายงาน/บรบปรุง : ล  | า ทำ   | เการบันทึก   |
|                                                    |         |              | 3. ส่งรายการกิจก         | รรมในแต่ละด้านของกิจกรรมการพัฒนาให้กับผู้รับผิดชอบระบุวันที่และเวลาดำ        | าเนินการ                       | ก่อนวันที่ 15 พ.ย. 2560 | รายงาน/ปรับปรุง : ล | л<br>л |              |
|                                                    |         |              | 4. นำรายการแต่ส          | ะค้านของกิจกรรมการพัฒนามาลงปฏิทิน                                            |                                | ก่อนวันที่ 15 พ.ย. 2560 | รายงาน/ปรับปรุง : ล | ม ผล   | เดาเนนงาน    |
|                                                    |         |              | 5. จัดทำปฏิทินรา         | ยโรงเรียน                                                                    |                                | ก่อนวันที่ 15 พ.ย. 2560 | รายงาน/ปรับปรุง : ล | " รอ   | บ 6 เดือบ    |
|                                                    |         |              | 6. จัดทำปฏิทินภา         | พรวม                                                                         |                                | ก่อนวันที่ 15 พ.ย. 2560 | รายงาน/ปรับปรุง : ล | л<br>л |              |
|                                                    |         |              | 7. จัดทำปฏิทินรา         | นเดือนและรายเทอม                                                             |                                | ก่อนวันที่ 15 พ.ย. 2560 | รายงาน/ปรับปรุง : ล | ม หรื  | อ 12 เดือน   |

 คลิกเลือกเมนู รายงานผลดำเนินงาน RM-4 เมื่อทำการคลิกแล้วจะปรากฏหน้าต่างแสดงผล ตามภาพด้านบน

6.2 ทำการบันทึกผลดำเนินงานรอบ 6 เดือน หรือรอบ 12 เดือน ทีละกิจกรรม มีขั้นตอนปฏิบัติดังนี้

| E-RMS : สำนักประกันคุณภาพกา                                                                                | รศึกษา                                                                                                    | สุนันท์ แหวนประดับ ออกจากระบบ                                                     |
|----------------------------------------------------------------------------------------------------|----------------------------------------------------------------------------------------------------|-----------------------------------------------------------------------------------|
| หน้าหลัก                                                                                                   | รายงานผลดำเนินงาน                                                                                                    |                                                                                   |
| มีระบบระบาณ (2561)<br>โครงการ/กิจกรรม/งานหลัก<br>วิเคราะหนละประเมิน RM-2/RM 2-1<br>แผนบริหารความเสียง RM-3 | ความเสียง ระดับความเสียง<br>การดำเนินกิจกรรม (โครงการพัฒนาศักยภาพผู้เรียนฯ) ไม่บรรลูดามแผนปฏิบัติงาน 6 (ปานกลาง)<br>แผนงาน/กิจกรรม ระยะเวลาดำเนินการ<br>จัดแบ่งกลุ่มการดำเนินงานแต่ละดำนของกิจกรรมการพัฒนา ก่อนวันที่ 15 พ.ย. 2 | ผู้รับศิจชอบหลัก<br>น.ส.พันทีพา เอ็นญา<br>ผู้รับศิจชอบ<br>2560 น.ส.พันทีพา เอ็นญา |
| รายงานผลดำเนินงาน RM-4<br>สรุปผลการประเมิน RM-5                                                            | รอบ 6 เดือน<br>ผลกระต่านนึงงานของกิจกรรม<br>File - Edit - Insert - View - Format - Table - Tools -<br>The Pormats - B I E E E E E - E - E E<br>(2) กรอก ผลดำเนินงานรอบ 6 เดือน                                                  | น้าจออัตโนมัติ<br>รอยละความค้มหน้า<br>(3) ระบุ ร้อยละ<br>ความคืบหน้า              |
|                                                                                                    | <pre>p<br/>Jgur/qJassa<br/>File Edit Insert View Format Table Tools</pre>                                                                                                    |                                                                                   |
|                                                                                                    | รอบ 12 เดือน<br>รอบ 12 เดือน<br>รอกรสำเนินงานของกิจกรรม<br>File - Edit - Insert - View - Format - Table - Tools -<br>• ๙ Formats - B I E E E E E E - iE - I E I<br>• ๙ Formats - B I E E E E E E E - iE - I E I                 | <ul> <li>ร้อยอะความคืบหน้า</li> <li>ระบุ ร้อยละ</li> <li>ความคืบหน้า</li> </ul>   |
|                                                                                                    | p<br>Jgur/glassa<br>File Edit Insett View Format Table Tools ·<br>↑ Pormats B I E E E E E E E E E E E<br>(4) กรอก ปัญหา/อุปสรรคที่พบขณะดำเนินกิจกรรม (ถ้ามี)<br>p                                                               |                                                                                   |

ป ชื่อกิจกรรมควบคุม ที่หน่วยงานได้คลิกเลือกมาและต้องการที่จะบันทึกผลดำเนินงาน จะแสดงขึ้น บนหน้าจอโดยอัตโนมัติ เนื่องจากได้ทำการบันทึกข้อมูลส่วนนี้แล้วในขั้นตอนที่ 5.2

2 ช่อง ผลดำเนินงานของกิจกรรม ให้กรอกข้อมูลผลดำเนินงานของกิจกรรมที่ได้เลือกมานั้น กรณีที่เป็นผลดำเนินงานรอบ 6 เดือน (ผลงานระหว่างเดือนตุลาคม – มีนาคมของปีถัดไป) จะทำการบันทึกใน เดือนมีนาคมของทุกปี ส่วนกรณีเป็นผลดำเนินงานรอบ 12 เดือน (ผลงานระหว่างเดือนตุลาคม – กันยายนของ ปีถัดไป) จะทำการบันทึกในเดือนกันยายนของทุกปี ทั้งนี้การกรอกผลดำเนินงานควรระบุเนื้อหาผลงานที่เป็น สาระสำคัญเท่านั้น ไม่สั้นหรือยาวจนเกินไป

3 ช่อง **ร้อยละความคืบหน้า** ให้ระบุร้อยละความคืบหน้า (โดยประมาณ) ของผลดำเนินงานใน กิจกรรมควบคุมนั้นๆ โดยใส่เพียงตัวเลขเท่านั้น

(4) ช่อง **ปัญหา/อุปสรรค** ให้กรอกข้อมูลเหตุการณ์ที่เป็นปัญหาหรืออุปสรรคที่ผู้ดำเนินงานพบเจอ ในระหว่างดำเนินกิจกรรม

5 กดปุ่ม **บันทึก** เพื่อบันทึกข้อมูลทั้งหมด เมื่อกดปุ่มบันทึกแล้วระบบจะกลับไปที่หน้าต่างแรกของ เมนู **รายงานผลดำเนินงาน RM-4** เสมอ เพื่อให้หน่วยงานได้บันทึกผลดำเนินงานทีละกิจกรรมจนครบ

### 7. การบันทึกสรุปผลการประเมินความเสี่ยง (แบบ RM-5)

7.1 ทำการเปิดหน้าต่างสำหรับทำการประเมินความเสี่ยงภายหลังดำเนินการ ดังมีขั้นตอนปฏิบัติดังนี้

| E-RMS : สำนักประกันคุณภาพการศึก                | RMS : สำนักประกันคุณภาพการศึกษา สุนันท์ แหวแประดับ ออกจากระบบ |              |                                                                                                    |            |                              |         |                       |
|------------------------------------------------|---------------------------------------------------------------|--------------|----------------------------------------------------------------------------------------------------|------------|------------------------------|---------|-----------------------|
| หน้าหลัก                                       | สรุปเ                                                         | งลประเว      | งินความเสี่ยง                                                                                                    |            |                              |         |                       |
| ปังบประมาณ [2561]<br>โครงการ/ติอกรรม/งามหลัก   | ลำดับ                                                         | รหัส         | ความเสียง                                                                                                    | RISK<br>ID | ผู้รับผิดชอ <b>บ</b><br>หลัก | B       | 2 คลิก                |
| วิเคราะห์และประเมิน RM-2/RM 2-1                | สำนักปร                                                       | ระกันคุณภาพก | ารศึกษา                                                                                                    |            |                              |         | เพื่อทำการ            |
| แผนบริหารความเสียง RM-3                        | 1                                                             | 2561-1202    | การดำเนินกิจกรรม (โครงการพัฒนาศักยภาพผู้เรียนฯ) ไม่บรรดุตามแผนปฏิบัติงาน                                                                          |            |                              | ประเมิน | ประเมิน               |
| รายงานผลดำเนินงาน RM-4<br>สรา/ผลการประเภท RM-5 | 2                                                             | 2561-1204    | อาจารย์ที่รับการประเมินไม่ได้รับการขึ้นบัญขึ้เป็นผู้ประเมินระดับหลักสุดร                                                                          |            |                              | ประเมิน | ความเสี่ยง            |
|                                                | 3                                                             | 2561-1205    | กิจกรรมอบรมเกณฑ์ EdEx และเกณฑ์ AUN-QA ไม่บรรลุเป้าหมาย (จัดกิจกรรมได้ไม่ตรงตามใดรมาส และระดับความ<br>รู้เกี่ยวกับเกณฑ์ของผู้เข้าร่วมไม่เพิ่มขึ้น) |            |                              | ประเมิน | ภายหลัง               |
| (1)คลิก เมนุ                                   | y 4                                                           | 2561-1206    | ผลการดำเนินงานระดับคณะบันนวโน้มไม่ผ่านการประเมินคุณภาพในระดับคื                                                                                   |            |                              | ประเมิน | ต แนนก เว<br>อีกครั้ง |
|                                                | 5                                                             | 2561-1209    | หลักสูตรไม่ได้รับการขึ้นบัญชีในฐานข้อมูล TQR                                                                                                    |            |                              | ประเมิน | 0111130               |

(1) คลิกเมนู สรุปผลประเมิน RM-5 เมื่อคลิกแล้วจะปรากฏหน้าต่างตามภาพด้านบน

(2) จากนั้นคลิกปุ่ม ประเมิน เพื่อทำการประเมินระดับความเสี่ยงอีกครั้งภายหลังดำเนินการแล้ว เมื่อคลิกปุ่มประเมิน แล้วจะปรากฏหน้าต่างแสดงผลตามขั้นตอนที่ 7.2

|                                              |                                                                                                    | 2.4 1.25                  |            |
|----------------------------------------------|----------------------------------------------------------------------------------------------------|---------------------------|------------|
| E-RMS : สำนักประกันคุณภาพการศึกษา            |                                                                                                    | สุนันท์ แหวนประดับ        | ออกจากระบบ |
| หน้าหลัก                                     | ประเมินภายหลังดำเนินการ (เกณฑ์การประเมิน) (1) ระบบจะแสดงขึ้นโชว์อัตโนมัติ                                                                                                    |                           |            |
| ปีงบประมาณ [2561]<br>โดรงการได้กอรรม(กามหลัก | งานของห้ายหลักโความเสี่ยงไประเททความเสี่ยง L C ระดับความเสี่ยง<br>PROS/หลักตะรับได้รับการขึ้นนัดเป็นอานเดียม TQR 2 (L1) 2 (C9) 4 (ปายกลา)                                                                                                    |                           |            |
| ว้เคราะห์และประเมิน RM-2/RM 2-1              | มุรับเดือชอบ : น.ส.ชรีนรัตน์ บุญมาก                                                                                                    |                           |            |
| แผนบริหารความเสียง RM-3                      | โอกาส ฟัจะเกิด (L) ประเด็น/องค์ประกอบการพัจารณา ผลกระทบ (C) ประเด็น/องค์ประกอบการพัจารณา                                                                                                    | ระดับความเสียง<br>0 (ต่า) |            |
| รายงานผลดำเนินงาน RM-5 2 กรอ                 | กกระปล์ยนแปลงระดับความเสียง<br>□ ควบคมได้ ← ⑦ ஜ                                                                                                    | a                         |            |
|                                              | 81]<br>มาามสถางแต่ก่องวามเสี่ยงประเภณรวามเสี่ยง<br>NOS / มะโอสงสามได้บินที่การรับระเมิน) (1) ระบบขะแสดงขึ้นโชว์อัติโนมัติ<br>มาามสถางแต่ก่องวามเสี่ยงประเภณรวามเสี่ยง<br>2(L) 2(CS) 4(ปายกอง)<br>หัน RU-2RU 2-1<br>หัน RU-2RU 2-1<br>หัน RU-2RU 2-1<br>หัน RU-2RU 2-1<br>หัน RU-2RU 2-1<br>หัน สิ่งแต่อ (L) ประเดิมของมีประออบการทิจารณา หลารวม (C) ประเด็มของมีประออบการทิจารณา ระวัยอวามเสี่ยง<br>มาาม RU-2RU 2-1<br>หัน RU-2RU 2-1<br>หัน RU-2RU 2-1<br>หัน สิ่งแต่อ (L) ประเด็มของมีประออบการทิจารณา หลารวม (C) ประเด็มของมีประออบการทิจารณา ระวัยอวามเสี่ยง<br>มาาม RU-2RU 2-1<br>หัน RU-2RU 2-1<br>หัน RU-2RU 2-1<br>หัน สิ่งแต่อ (L) ประเด็มของมีประออบการทิจารณา หลารวม (C) ประเด็มของมีประออบการทิจารณา ระวัยอวามเสี่ยง<br>มาาม RU-2RU 2-1<br>(4) กรอก แนวทางดำเนินงานเกี่ยวกับความเสี่ยงเรื่องนี้ ในปีถัดไป | ามเสยง                    |            |
|                                              | แนวทางมาตรการดาเนินงานในปีกัดไป                                                                                                    |                           | ~          |
|                                              | File - Edit - Insert - View - Format - Table - Tools -                                                                                                    |                           |            |
|                                              | か か Formats・ B J E 王 王 三 三 三・三・三 三                                                                                                    |                           |            |
|                                              | (4) กรอก แนวทางดำเนินงานเกี่ยวกับความเสี่ยงเรื่องนี้ ในปีถัดไป                                                                                                    |                           |            |
|                                              | P                                                                                                    |                           | A          |
|                                              | זעוזה<br>הרבה לי יי לי                                                                                                    |                           |            |
|                                              | (*) O คลก เพอบนทก                                                                                                    |                           |            |

7.2 ทำการบันทึกผลการประเมินระดับความเสี่ยงภายหลังดำเนินการแล้ว มีขั้นตอนปฏิบัติดังนี้

ปี ชื่อความเสี่ยง, ระดับความเสี่ยง และ ผู้รับผิดชอบ ระบบจะแสดงผลข้อมูลส่วนนี้บนหน้าต่าง ให้อัตโนมัติ เนื่องจากหน่วยงานได้บันทึกข้อมูลเหล่านี้แล้วตั้งแต่ตอนบันทึกข้อมูลลงในแบบ RM2-1

กรอกข้อมูลลงในช่องว่างให้ครบทุกช่อง ซึ่งเป็นการบันทึกผลดำเนินงานภายหลังบริหารความ เสี่ยงเรียบร้อยตามแผนแล้ว ดังนี้

- ช่อง **โอกาสที่จะเกิด (L)** และช่อง **องค์ประกอบการพิจารณา** ให้ระบุคะแนนโอกาสที่จะเกิด ความเสี่ยงของเรื่องนั้นๆ ภายหลังจากที่หน่วยงานดำเนินงานตามแผนบริหารความเสี่ยงเสร็จสิ้นแล้ว และเลือก เกณฑ์ที่ใช้พิจารณาให้คะแนน (ต้องเป็นเกณฑ์เดียวกับตอนประเมินในแบบ RM2-1) ตามลำดับ

- ช่อง **ผลกระทบ (C)** และช่อง **องค์ประกอบการพิจารณา** ให้ระบุคะแนนของผลกระทบหรือ ความเสียหายที่เกิดจากความเสี่ยงเรื่องนั้นๆ ภายหลังจากที่หน่วยงานดำเนินงานตามแผนบริหารความเสี่ยง เสร็จสิ้นแล้ว และเลือกเกณฑ์ที่ใช้พิจารณาให้คะแนน (ต้องเป็นเกณฑ์เดียวกับตอนประเมินในแบบ RM2-1) ตามลำดับ

- ช่อง **ระดับความเสี่ยง** ระบบจะทำการคำนวณระดับความเสี่ยงที่เกิดจากผลคูณของ L และ C

ให้อัตโนมัติ

(3) คลิกเลือกตัวเลือก ควบคุมได้ ในกรณีที่ระดับความเสี่ยงภายหลังประเมินลดลงจากเดิม และ คลิกเลือก ควบคุมไม่ได้ ในกรณีที่ระดับความเสี่ยงภายหลังประเมินเท่าเดิมหรือเพิ่มขึ้นจากเดิม

4 ช่อง แนวทางการดำเนินงานในปีถัดไป ให้ระบุมาตรการหรือแนวทางที่หน่วยงานจะดำเนินต่อ ไป เกี่ยวกับความเสี่ยงเรื่องนั้นๆ ๑ กดปุ่ม บันทึก เพื่อบันทึกข้อมูลทั้งหมดที่บันทึกลงระบบ เมื่อกดปุ่มบันทึกแล้วระบบจะกลับไปที่ หน้าต่างแรกของเมนู สรุปผลประเมิน RM-5 เสมอ เพื่อให้หน่วยงานได้ทำการประเมินระดับความเสี่ยง ภายหลังดำเนินการแล้ว ให้ครบทุกความเสี่ยง

เมื่อทำการประเมินระดับความเสี่ยงภายหลังดำเนินการ จนครบทุกทุกความเสี่ยงแล้ว จะปรากฏหน้าต่<u>าง</u>แสดงผลต่อไปนี้ขึ้น

П

| E-RMS : สำนักประกันคุณภาพการศึกบ             | ษา       |              |                                                                                                    |            | สุนันท์ เ            | เหวนประดับ |              |
|----------------------------------------------|----------|--------------|----------------------------------------------------------------------------------------------------|------------|----------------------|------------|--------------|
| หน้าหลัก                                     | สรุปผ    | งลประเว      | งินความเสี่ยง                                                                                                    |            |                      |            |              |
| ปีงบประมาณ [2561]<br>โครงการ/กิจกรรม/งานหลัก | สำคับ    | รหัส         | ความเรียง                                                                                                    | RISK<br>ID | ผู้รับผิดชอบ<br>หลัก |            |              |
| วิเคราะห์และประเมิน RM-2/RM 2-1              | สำนักปร: | ะกันคุณภาพกา | รศึกษา                                                                                                    |            |                      |            |              |
| แผนบริหารความเสียง RM-3                      | 1        | 2561-1202    | การดำเนินกิจกรรม (โครงการพัฒนาศักธราทผู้เรียนฯ) ไม่บรรดุลามแผนปฏิบัติงาน                                                                          | P404       |                      | 🗹 ประเมี   | มิน - ยกเลิก |
| รายงานผลดำเน็นงาน RM-4                       | 2        | 2561-1204    | อาจารย์ที่รับการประเมินไม่ได้รับการขึ้นปัญชั่เป็นผู่ประเมินระดับหลักสูตร                                                                          | P907       |                      | 🗹 ประเว    | มิน - ยกเลิก |
| รุปผลการประเมิน RM-5                         | 3        | 2561-1205    | กิจกรรมอบรมเกณฑ์ EdEx และเกณฑ์ AUN-QA ไม่บรรลุเป้าหมาย (จัดกิจกรรมได้ไม่ตรงตามไดรมาส และระดับความรู้เกี่ยวกับเกณฑ์ของผู้เข้าร่วมไม่<br>เพิ่มขึ้น) | P101       |                      | 🗹 ประเว    | ม็น - ยกเลิก |
|                                              | .4       | 2561-1206    | ผลการดำเนินงานระดับคณะมิแนวโห้มไม่ผ่านการประเมินคุณภาพในระดับดี                                                                                   | P7S1       |                      | 🗹 ประเภ    | มิน - ยกเล็ก |
|                                              | 5        | 2561-1209    | หลักสุดะในได้รับการขึ้นบัญชั้โปรานซ่อมูล TOR                                                                                                    | P605       |                      | 🗹 ประเภ    | มิน - ยกเลิก |
|                                              | 6        | 2561-1210    | ข้อมูล Common Data Set (CDS) ในระบบ CHE QA Online ของคณะให้สอดคล้องกับข้อมูลของส่วนกลาง                                                           | P202       |                      | 🗹 ประเวี   | มิน - ยกเลิก |
|                                              | 7        | 2561-1211    | องค์ความร์ที่ได้จากการแลกเปลี่ยนเริ่มหรืไม่อกบำไปใช้ประโยชน์หรือต่อขอด                                                                            | P3O3       |                      | 🗹 ประเว่   | มิน - ยกเลิก |

กรณีที่ต้องการ**แก้ไข** หรือ**ลบ**ข้อมูลการประเมินภายหลังดำเนินการที่ทำการบันทึกไปแล้วนั้น สามารถทำได้โดยกดปุ่ม **ประเมิน** หรือปุ่ม **ยกเลิก** ตามที่แสดงในภาพ

#### ภาคผนวก

|                                                       | ระดับคะแนน |                               |                                |                                     |                                       |                                 |  |  |  |  |
|-------------------------------------------------------|------------|-------------------------------|--------------------------------|-------------------------------------|---------------------------------------|---------------------------------|--|--|--|--|
| บระเดน/องคบระกอบการพจารณา                             |            | 1=น้อยมาก                     | 2=น้อย                         | 3=ปานกลาง                           | 4=สูง                                 | 5=สูงมาก                        |  |  |  |  |
| 1. โอกาสของการเกิดความเสี่ยง (Likelihood : L)         |            |                               |                                |                                     |                                       |                                 |  |  |  |  |
| (1) โอกาสที่จะเกิดเชิงคุณภาพ (%)                      | L 1        | มีโอกาสเกิดแต่นาน ๆ ครั้งมาก  | อาจมีโอกาสเกิดแต่นาน ๆ ครั้ง   | มีโอกาสเกิดบางครั้ง                 | มีโอกาสในการเกิดค่อนข้างสูง           | มีโอกาสในการเกิดเกือบทุกครั้ง   |  |  |  |  |
|                                                       |            | หรือเกิด 10%                  | หรือเกิด 20%                   | หรือเกิด 50%                        | หรือบ่อย ๆ หรือเกิด 70%               | หรือเกิด 80%                    |  |  |  |  |
| (2) โอกาสที่จะเกิดเชิงปริมาณ (ความถึ่)                | L 2        | 5 ปีต่อครั้ง                  | 2 - 3 ปีต่อกรั้ง               | 1 ปีต่อครั้ง                        | 1 - 6 เดือนต่อกรั้งแต่ไม่เกิน 5 กรั้ง | 1 เดือนต่อครั้งหรือมากกว่า      |  |  |  |  |
| ระเบียบและคู่มือปฏิบัติ                               | L 2.1      | มีทั้ง 2 อย่างและ             | มือย่างใคอย่างหนึ่ง            | มีทั้ง 2 อย่าง แต่ปฏิบัติตามอย่างใด | มือย่างใดอย่างหนึ่ง                   | ไม่มีทั้ง 2 อย่าง               |  |  |  |  |
|                                                       |            | มีการปฏิบัติตาม               | และมีการปฏิบัติตาม             | อย่างหนึ่งหรือไม่ถือปฏิบัติ         | แค่ไม่ถือปฏิบัติ                      | และ ไม่ถือปฏิบัติ               |  |  |  |  |
| การควบคุม ติดตาม และ                                  | L 2.2      | ทุกสัปดาห์                    | ทุก 2 สัปดาห์                  | ทุก 1 เดือน                         | ทุก 3 เดือน                           | ทุก 6 เดือน หรือมากกว่า         |  |  |  |  |
| ของผู้บังคับบัญชาหรือหน่วยอื่น ๆ                      |            |                               | 44050                          | 4×13                                | 10                                    |                                 |  |  |  |  |
| การอบรม/สอนงาน/ทบทวน                                  | L 2.3      | ทุกเดือน                      | ทุก 3 เดือน                    | ทุก 6 เดือน                         | ทุก 1 ปี                              | มากกว่า 1 ปี                    |  |  |  |  |
| การปฏิบัติงาน                                         |            |                               |                                |                                     |                                       |                                 |  |  |  |  |
| โอกาสที่จะเกิดเหตุการณ์                               | L 2.4      | น้อยที่สุด                    | น้อย                           | ปานกลาง                             | สูง                                   | เกิดแน่นอน                      |  |  |  |  |
| ความถี่ในการเปลี่ยนแปลง                               | L 2.5      | 5 ปี/ครั้ง                    | 4 ปี/ครั้ง                     | 3 ปี/ครั้ง                          | 2 ปี/ครั้ง                            | 1 ปี/ครั้ง                      |  |  |  |  |
| 2. ความรุนแรง/ผลกระทบบองความเฉี่ยง (Consequences : C) |            |                               |                                |                                     |                                       |                                 |  |  |  |  |
| ด้านทรัพย์สิน/เงิน และทรัพยากร                        | C 1        | สูญเสียทรัพย์สินเล็กน้อย/     | สูญเสียทรัพย์สินพอสมควร /      | สูญเสียทรัพย์สิน /                  | สูญเสียทรัพย์สินมาก /                 | สูญเสียทรัพย์สินเกิน 10 %       |  |  |  |  |
| มูลค่าความเสียหาย                                     |            | 3 % ของงบประมาณ               | > ไม่เกิน 5 % ของงบประมาณ      | > ไม่เกิน 7 % ของงบประมาณ           | > ไม่เกิน 10 % ของงบประมาณ            | ขึ้นไปของงบประมาณ               |  |  |  |  |
| ด้านความล่าช้าของเวลา                                 | C 2        | ทำให้เกิดความล่าช้าของโครงการ | ทำให้เกิดความล่าช้าของ โครงการ | ทำให้เกิดความล่าช้าของโครงการ       | ทำให้เกิดความล่าช้าของโครงการ         | ทำให้เกิดความล่าช้าของโครงการ   |  |  |  |  |
|                                                       |            | ไม่เกิน 1.5 เดือน             | มากกว่า 1.5 เดือน ถึง 3 เดือน  | มากกว่า 3 เดือน ถึง 4.5 เดือน       | มากกว่า 4.5 เดือน ถึง 6 เดือน         | มากกว่า 6 เดือน                 |  |  |  |  |
| ด้านการปฏิบัติงานและ                                  | C 3        | ไม่ปฏิบัติงานนาน ๆ ครั้ง      | ไม่ปฏิบัติงาน บ่อยครั้ง        | ถูกทำทัณฑ์บน คุณภาพชีวิตและ         | ถูกลงโทษทางวินัย ตัดเงินเดือน         | ถูกเลิกจ้างออกจากงาน และ        |  |  |  |  |
| วินัยบุคลากร                                          |            |                               |                                | บรรยากาศการปฏิบัติงานที่ไม่เหมาะสม  | ไม่ได้ขึ้นเงินเดือน                   | อันตรายต่อร่างกายและชีวิตโดยตรง |  |  |  |  |
| ด้านจำนวนบุคลากร                                      | C 4        | เกินกว่า / ไม่เพียงพอกับ      | เกินกว่า / ไม่เพียงพอกับ       | เกินกว่า / ไม่เพียงพอกับ            | เกินกว่า / ไม่เพียงพอกับแผน           | เกินกว่า / ไม่เพียงพอกับแผน     |  |  |  |  |
|                                                       |            | แผนอัตรากำลัง ร้อยละ 5        | แผนอัตรากำลัง ร้อยละ 10        | แผนอัตรากำลัง ร้อยละ 15             | อัตรากำลัง ร้อยละ 20                  | อัตรากำลัง ร้อยละ 25            |  |  |  |  |
| ด้านคุณภาพของบุคลากร                                  | C 5        | เกิดความผิดพลาดในการ          | เกิดความผิดพลาดในการ           | เกิดความผิดพลาดในการ                | เกิดความผิดพลาดในการ                  | เกิดความผิดพลาดในการ            |  |  |  |  |
|                                                       |            | ปฏิบัติงาน ร้อยละ 20 ของงาน   | ปฏิบัติงาน ร้อยละ 30 ของงาน    | ปฏิบัติงาน ร้อยละ 40 ของงาน         | ปฏิบัติงาน ร้อยละ 50 ของงาน           | ปฏิบัติงาน ร้อยละ 55 ของงาน     |  |  |  |  |
| ค้ำนความปลอคภัย / อัตรายค่อชีวิต                      | C 6        | ไม่มีการบาดเจ็บรุนแรง         | มีการบาคเจี้บรุนแรง            | มีการบาดเจ็บสาหัสถึงขั้นหยุดงาน     | มีการบาดเจ็บสาหัสถึงขั้นพักงาน /      | มีการบาดเจ็บถึงขั้นเสียชีวิต    |  |  |  |  |
|                                                       |            |                               |                                | / หยุคเรียน                         | พักการเรียน                           |                                 |  |  |  |  |

หลักเกณฑ์การพิจารณาระดับความเสี่ยง

|                              | ระดับกะแนน |                                  |                                    |                                     |                                         |                                               |  |  |
|------------------------------|------------|----------------------------------|------------------------------------|-------------------------------------|-----------------------------------------|-----------------------------------------------|--|--|
| บระเดน/องคบระกอบการพจารณา    | 1=น้อยมาก  |                                  | 2=น้อย                             | 3=ปานกลาง                           | 4=สูง                                   | 5=สูงมาก                                      |  |  |
| ด้านชื่อเสียง/ภาพลักษณ์      | C 7.1      | มีความพึงพอใจ > 80%              | มีความพึงพอใจ > 60 - 80%           | มีความพึ่งพอใจ > 40 - 60%           | มีความพึงพอใจ > 20 - 40%                | มีความพึงพอใจ $\leq 20\%$                     |  |  |
| ของหน่วยงาน                  | C 7.2      | ยังคงรักษาระดับความพึงพอใจ       | ยังคงรักษาระดับความพึงพอใจ         | ยังคงรักษาระดับความพึงพอใจ          | ยังคงรักษาระดับความพึงพอใจ              | ยังคงรักษาระดับความพึงพอใจ                    |  |  |
|                              |            | ไว้ได้มากกว่า 90%                | ไว้ได้มากกว่า 80%                  | ไว้ได้มากกว่า 70%                   | ไว้ได้มากกว่า 60%                       | ไว้ได้มากกว่า 50%                             |  |  |
| ข่าวสารจากสื่อมวลชนในเชิงลบ  | C 7.3      | 1 ข่าว/เคือน                     | 2 ข่าว/เดือน                       | 3 ข่าว/เดือน                        | 4 ข่าว/เดือน                            | ≥ ข่าว/เคือน                                  |  |  |
|                              | C 7.4      | มีการโจษถึงมหาวิทยาลัยในทางไม่ดี | มีข่าวเชิงลบในสิ่งพิมพ์ , ผลการ    | ผลการประเมินผู้มีส่วนได้ส่วนเสีย    | ถูกดักเตือนจากหน่วยงานกำกับ , ถูก สมศ.  | ถูกถอนใจใบอนุญาต คณะวิชาไม่ได้รับ             |  |  |
|                              |            |                                  | ประเมินของ สมศ. ต่ำกว่าคู่แข่ง     | ผู้ปกครอง นักศึกษามีความรู้สึกไม่คี | ประเมินต่ำกว่า 3 , นักศึกษามีการประท้วง | การรับรองวิทยฐานะ , ถูกฟ้องร้อง , ถูกปีค      |  |  |
|                              | C 7.5      | -                                | (7 <del>2</del> )                  | พาคหัวข่าวในหน้าหนังสือพิมพ์ ,      | พาคหัวข่าวในหน้าหนังสือพิมพ์, วิทยุ,    | พาดหัวข่าวในหน้าหนังสือพิมพ์ , วิทยุ ,        |  |  |
|                              |            |                                  |                                    | วิทยุ , โทรทัศน์ในเชิงลบ            | โทรทัศน์ในเชิงลบ 1 วัน อย่างต่อเนื่อง   | โทรทัศน์ ในเชิงลบมากกว่า 1 วัน อย่างต่อเนื่อง |  |  |
| ด้านกฎ ระเบียบ สัญญา         | C 8        | มูลค่าความสูญเสีย/               | มูลค่าความสูญเสีย /                | มูลค่าความสูญเสีย /                 | มูลค่าความสูญเสีย /                     | มูลค่าความสูญเสีย /                           |  |  |
| และข้อบังคับ                 |            | เสียค่าปรับไม่เกิน 1 แสนบาทค่อปี | เสียค่าปรับไม่เกิน 5 แสนบาทค่อปี   | เสียค่าปรับไม่เกิน 1 ล้ำนบาทต่อปี   | เสียค่าปรับไม่เกิน 2 ล้ำนบาทต่อปี       | เสียค่าปรับตั้งแต่ 2 ล้านบาทต่อปี             |  |  |
| ด้านการดำเนินงานตามเกณฑ์     | С9         | เป็นไปคามหลักเกณฑ์มาครฐาน        | เป็นไปตามเกณฑ์มาตรฐาน              | ไม่เป็นไปตามเกณฑ์มาตรฐาน            | ไม่เป็น ไปตามเกณฑ์มาตรฐาน               | ไม่เป็นไปตามเกณฑ์มาตรฐาน                      |  |  |
| มาตรฐาน                      |            | ที่กำหนดอย่างสมบูรณ์             | บางส่วนและสามารถปฏิบัคิงานได้      | แต่ไม่ก่อให้เกิดความเสียหาย         | และก่อให้เกิคความเสียหาย                | ที่กำหนด และก่อให้เกิดความเสียหาย             |  |  |
|                              |            |                                  | ตามความเหมาะสม                     | ให้องค์กร                           | ให้องค์กรเล็กน้อย                       | ให้กับองค์กรอย่างรุนแรง                       |  |  |
| ด้านการประกันคุณภาพการศึกษา  | C 10       | ได้คะแนนอยู่ในช่วง 4.51 - 5      | ได้คะแนนอยู่ในช่วง 3.51 - 4.5      | ได้คะแนนอยู่ในช่วง 2.51 - 3.5       | ได้คะแนนอยู่ในช่วง 1.5 - 2.5            | ได้คะแนนอยู่ในช่วง 0 - 1.5                    |  |  |
| ด้านการดำเนินงานตามภารกิจ    | C 11       | การดำเนินงานเป็นไปด้วยความ       | บรรลุเป้าหมายที่กำหนด การดำเนินงาน | ไม่บรรลุเป้าหมายที่กำหนด            | การดำเนินงานยังมีข้อผิดพลาด             | การดำเนินงานยังมีข้อผิดพลาด มีปัญหา           |  |  |
| ขององค์กร (ด้านยุทธศาสตร์)   |            | เรียบร้อยและบรรลุเป้าหมาย        | เพียงบางส่วนยังพบข้อผิดพลาดหรือ    | เพียงเล็กน้อย แต่การดำเนินงาน       | มีปัญหาอุปสรรคและไม่เป็นไป              | อุปสรรคและไม่เป็นไปคามเป้าหมายที่             |  |  |
|                              |            | ที่กำหนด                         | มีปัญหาอุปสรรค                     | เป็น ไปด้วยความเรียบร้อย            | ตามเป้าหมายที่กำหนดเล็กน้อย             | กำหนด เกิดผลเสียหายต่อองค์กรอย่างมาก          |  |  |
| ลูกค้าที่ได้รับความเสียหาย   | C 12       | กระทบเฉพาะกลุ่ม                  | กระทบเฉพาะกลุ่ม                    | กระทบเฉพาะกลุ่ม                     | กระทบผู้เกี่ยวข้อง                      | กระทบผู้เกี่ยวข้อง                            |  |  |
| ผู้ที่ได้รับผลกระทบ          | C 13       | ผู้เกี่ยวข้องโดยตรงบางราย        | ผู้เกี่ยวข้องโดยตรงเป็นส่วนใหญ่    | ผู้เกี่ยวข้องโดยตรงทั้งหมด          | โดยตรงทั้งหมดและผู้อื่นบางส่วน          | โดยตรงทั้งหมดและผู้อื่นมากราย                 |  |  |
| จำนวนผู้ร้องเรียน (ต่อเดือน) | C 14       | น้อยกว่า 1 ราย (ต่อเดือน)        | 1 - 2 ราย (ต่อเดือน)               | 3 - 5 ราย (ต่อเดือน)                | 5 - 6 ราย (ต่อเดือน)                    | 7 รายขึ้นไป (ต่อเดือน)                        |  |  |

#### หลักเกณฑ์การพิจารณาระดับความเสี่ยง